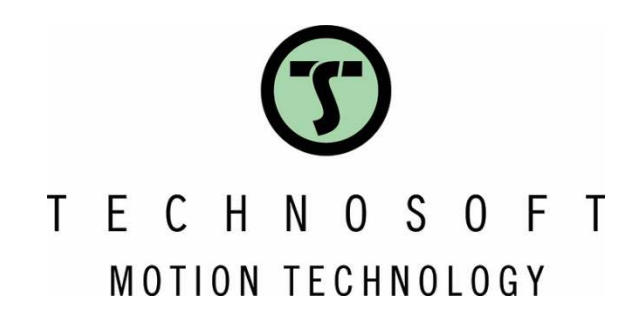

# TML loop with motion profiles and events

Application Note

Easy Motion Studio II

Your Next Intelligent **Move** 

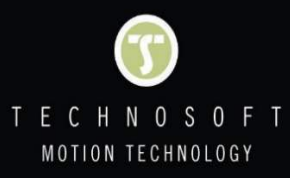

## **Table of contents**

| 1. Application description                                          | 3 |
|---------------------------------------------------------------------|---|
| 2. Application flow chart                                           | 3 |
| 3. EasyMotion Studio II implementation                              | 3 |
| 3.1 Detailed description of the EasyMotion Studio II implementation | 3 |

### 1. Application description

This application note outlines the procedure for constructing a loop utilizing a label and the "GOTO" TML instruction. For illustrative purposes, this loop incorporates two motion profiles, each triggered by distinct time events.

### 2. Application flow chart

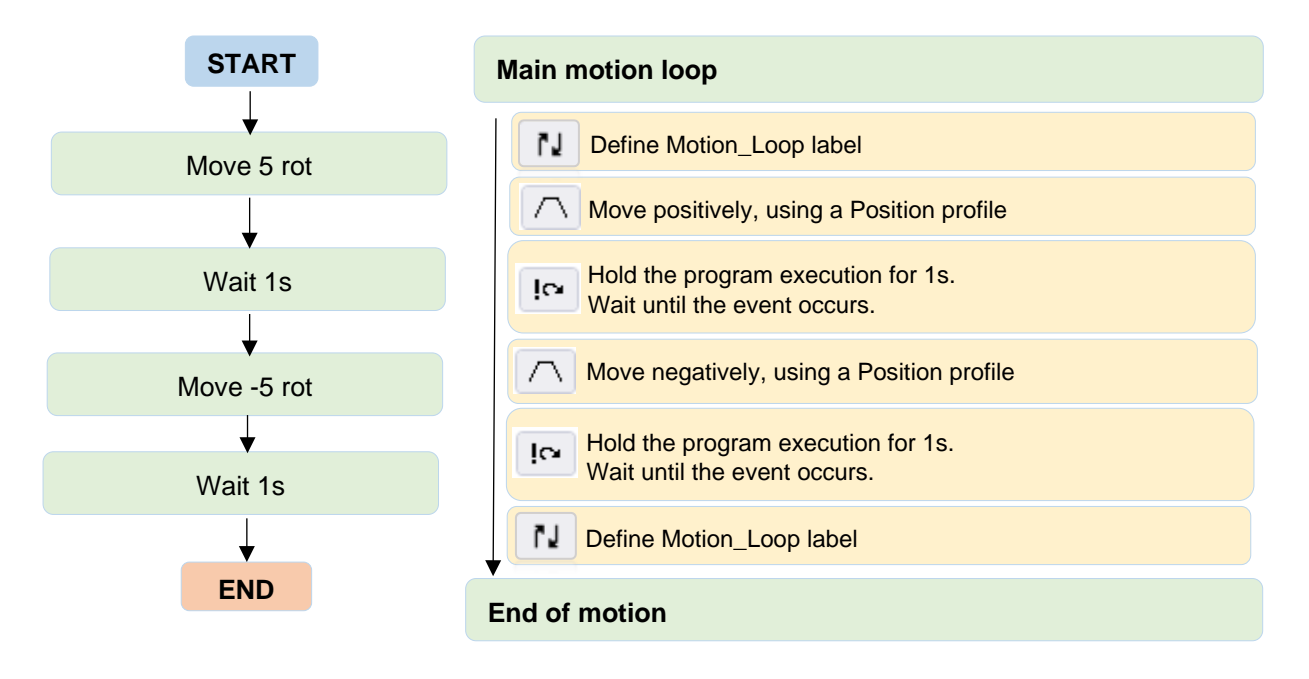

Figure 1 – Application structure

#### 3. EasyMotion Studio II implementation

This application program features an infinite loop that executes five rotations in the positive direction followed by five rotations in the negative direction. A one second pause is implemented between the two movements to ensure precise timing and control.

#### 3.1 Detailed description of the EasyMotion Studio II implementation

The "Jumps and Function Calls" dialogue allows controlling the TML program flow through unconditional or conditional jumps and unconditional, conditional or cancelable calls of TML function. In this application example, it was used to create the infinite loop, using a label and a "GOTO" TML instruction.

|                                                    |                              | 😡 🗆 Work offline Set all            | apps offline 🥻 🏄 👔 | 0 / | 1 12 7    | K 👘    | A    |  |
|----------------------------------------------------|------------------------------|-------------------------------------|--------------------|-----|-----------|--------|------|--|
| ication tree 🔹 🔻                                   |                              |                                     |                    |     |           |        |      |  |
| P091.APN6 TML loop with motion profiles and events | Trapezoidal Profiles         | Search                              |                    |     |           |        | 0/0  |  |
| TML loop with motion profiles and events - [1]     | ∧ S Curve                    | Motion Loop: //Define label         | Motion Loop        |     |           |        | 7 12 |  |
| S Setup                                            | W bi                         |                                     |                    |     |           | _      | 一個   |  |
| M Motion                                           | NO PVT                       | Jumps and Function Calls            | •                  |     |           | ×      |      |  |
| — 🚯 Homings                                        | Ø⊢ External                  | O Go to                             | Address / Label    |     |           |        |      |  |
| - 🕑 Functions                                      | 유용 Electronic Gearing        | ⊖ ¢all                              | 100 M              |     | • (1 = 0) | ≥ 0. 1 |      |  |
| CAM Tables                                         | 12 Electronic Camming        | <ul> <li>Cancelable call</li> </ul> |                    |     |           |        | -    |  |
|                                                    | Motor Commands               |                                     |                    |     |           |        |      |  |
| Memory settings                                    | Position Triggers            | Return from function                |                    |     |           |        |      |  |
|                                                    | 🔂 Homing                     | Return from interrupt               |                    |     |           |        | F    |  |
|                                                    | ¶A Contouring                | Abort cancelable call               |                    |     |           |        |      |  |
|                                                    | <b>T/</b> <sup>™</sup> Test  | Insert label Motion_Loop            |                    |     |           |        | H    |  |
|                                                    | In Events                    |                                     |                    | OF  | Coursel   | Unite  |      |  |
|                                                    | I Jumps and Function Calls   |                                     |                    | UK  | Cancer    | netb   | 1    |  |
|                                                    | 리 Inputs / outputs           |                                     |                    |     |           |        | -    |  |
|                                                    | 15 16-bit integer            |                                     |                    |     |           |        |      |  |
|                                                    | 32-bit Long or Fixed         |                                     |                    |     |           |        |      |  |
|                                                    | * Arithmetic                 |                                     |                    |     |           |        | F    |  |
|                                                    | 🔁 Data Transfer Between Axes |                                     |                    |     |           |        | 5    |  |
|                                                    | Send Data To Host            |                                     |                    |     |           |        |      |  |
|                                                    | MISC Miscellaneous           |                                     |                    |     |           |        |      |  |
|                                                    | 🐓 Interrupt Settings         |                                     |                    |     |           |        |      |  |
|                                                    | but Eron Taut                |                                     |                    |     |           |        |      |  |

Figure 2 – Creating Motion\_Loop label

The GOTO instruction is used to create a loop by jumping back to the specified label, in this case, Motion\_Loop. This ensures the continuous execution of the sequence of commands within the loop. This process is managed through the Jumps and Function Calls dialog, which allows the program to control the flow of execution and create repetitive cycles effectively.

|                                                                                                    | - 2 2 = 1 1                   | 😡 🗌 Work offline Set al               | ll apps offline 🥻 🙎 🕨 Օ | 🐔 🛠 🚳 🚬     |  |
|----------------------------------------------------------------------------------------------------|-------------------------------|---------------------------------------|-------------------------|-------------|--|
| ication tree 🔹 🔻                                                                                                    | f                             |                                       |                         |             |  |
| Bernard State State |                               | Search                                |                         |             |  |
| TML loop with motion profiles and events - [1]                                                                                                    | ∧ S Curve                     | Motion_Loop: //Define labe            | I Motion_Loop           |             |  |
| S Setup                                                                                                    | MPT                           | GOTO Motion_Loop; //Bra               | nch to Motion_Loop      |             |  |
| M Motion                                                                                                    | NO PVT                        |                                       |                         |             |  |
| - 🔛 Homings 🛛 🖓 – External                                                                                                    |                               | interpretation cars                   |                         |             |  |
| - D Functions                                                                                                    | 유용 Electronic Gearing         | Go to     Address / Label Motion_Loop |                         |             |  |
| CAM Tables                                                                                                    | Electronic Camming            | Cancelable call                       | □ #                     | * 10 20     |  |
|                                                                                                    | Motor Commands                | Concellable can                       |                         |             |  |
| Memory settings                                                                                                    | Position Triggers             |                                       |                         |             |  |
|                                                                                                    | Homing                        | Return from function                  |                         |             |  |
|                                                                                                    | M Contouring                  | Return from interrupt                 |                         |             |  |
|                                                                                                    | T∕~ Test                      | O Abort cancelable call               |                         |             |  |
|                                                                                                    | IC+ Events                    | O Insert label                        |                         |             |  |
|                                                                                                    | N Jumps and Function Calls    |                                       | ок                      | Cancel Help |  |
|                                                                                                    | Inputs / outputs              |                                       |                         |             |  |
|                                                                                                    | 16 16-bit Integer             |                                       |                         |             |  |
|                                                                                                    | 32 32-bit Long or Fixed       |                                       |                         |             |  |
|                                                                                                    | * Arithmetic                  |                                       |                         |             |  |
|                                                                                                    | Po Data Transfer Between Axes |                                       |                         |             |  |
|                                                                                                    | Send Data To Host             |                                       |                         |             |  |
|                                                                                                    | MISC Miscellaneous            |                                       |                         |             |  |
|                                                                                                    | 🗧 Interrupt Settings          |                                       |                         |             |  |
|                                                                                                    | but Error Tout                |                                       |                         |             |  |

Figure 3 – Jump to Motion\_Loop label

The "Motion – Trapezoidal Profiles" dialog allows the programming of a position or speed profile with a trapezoidal speed shape, resulting from limited acceleration. In this example, the "Motion – Trapezoidal Profiles" dialog is used to control the two movements.

When using a position profile, the load/motor is controlled in position mode. You can specify either an absolute position to reach or a relative position increment, along with the slew speed and acceleration rate. In relative mode, the target position can be calculated in two ways: standard or additive.

Key Points:

- 1. Trapezoidal Profiles:
  - The "Motion Trapezoidal Profiles" dialog is used to create profiles where speed follows a trapezoidal shape due to limited acceleration.
- 2. Position Control:
  - The motor/load is controlled in position mode.
  - You can specify an absolute position to reach or a relative position increment.
- 3. Profile Parameters:
  - Define the slew speed and acceleration rate for the profile.
- 4. Relative Mode Calculation:
  - o In relative mode, the target position can be computed in two ways:
    - **Standard**: The new position is calculated based on the initial position.
    - Additive: The new position is calculated by adding the increment to the current position.

By following these guidelines, one can effectively use the "Motion – Trapezoidal Profiles" dialog to program precise and controlled motion profiles.

The configuration sets up a motion profile that will cause the motor to move 5 rotations in the positive direction using relative positioning.

| roject Application Communication Tools Control panels Utilities C | Help                                                                                 |  |  |  |
|-------------------------------------------------------------------|--------------------------------------------------------------------------------------|--|--|--|
|                                                                   | 1 2 V C Work Onine (Set an approximate) Y 2 Y V Y                                    |  |  |  |
| DOI: 100/ This lass with motion profiles and sweets               |                                                                                      |  |  |  |
| The loop with motion profiles and events                          | Search 0/                                                                            |  |  |  |
| Column And a profession events [1]     A PT                       | Motion Loop: //Define label Motion Loop                                              |  |  |  |
| A M Mation                                                        | CACC = 0.31831; //acceleration rate = 1000.01[rad/s^2]                               |  |  |  |
| Homines     Or External                                           | CSPD = 16.66667; //siew speed = 500[/pm]                                             |  |  |  |
| P Functions S& Electronic Ge                                      | CPOS = 10000C //position command = 5(rot)     CPR: //position command is relative    |  |  |  |
| Internants     Internants                                         | MODE PP: 2                                                                           |  |  |  |
| CAM Tables D Motor Comm                                           | UPD; // execute immediate                                                            |  |  |  |
| Memory settings                                                   | IMC; WAIT: // wait for completion                                                    |  |  |  |
| ( Homing                                                          | GOTO Motion_Loop: //Branch to Motion_Loop                                            |  |  |  |
| TA Contouring                                                     | Trapezoidal Profiles X                                                               |  |  |  |
| T/~ Test                                                          | Position     Absolute                                                                |  |  |  |
| IC+ Events                                                        | O Speed  Relative  Additive                                                          |  |  |  |
| 1 Jumps and F                                                     | alls Acceleration rate 1000.01 rad/s^2 -                                             |  |  |  |
| inputs / outp                                                     | Siew speed 500 rpm + 🗸                                                               |  |  |  |
| 15 16-bit Intege                                                  | Position increment 5 rot + 🖌                                                         |  |  |  |
| 32 32-bit Long                                                    | Generate new trajectory startion from actual values of position and speed reference  |  |  |  |
| */ Arithmetic                                                     | Generate new trajectory starting from actual values of load/motor position and speed |  |  |  |
| 우ð Data Transfe                                                   |                                                                                      |  |  |  |
| Send Data To                                                      | Update immediately      wait until motion is completed     Update on event           |  |  |  |
| 1985: Miscellaneou                                                | C. WERE AN ANY ANY                                                                   |  |  |  |
| 🗧 Interrupt Set                                                   | Setue motion data, but don't start execution                                         |  |  |  |
| txt Free Text                                                     |                                                                                      |  |  |  |

Figure 4 – Inserting a trapezoidal position profile

The "Events" dialogue allows to define events. An event is a programmable condition, which once set, is monitored for occurrence.

The following actions can be connected to an event:

- stop the motion when the event occurs
- wait for the programmed event to occur
- exit from the wait loop after a set wait time

In the Events dialog, click on the dropdown menu to view the available event types and select "After a wait time." Once selected, a new field will appear where you can specify the wait duration. Enter the value 1 and choose s (seconds) from the time unit dropdown menu. Finally, click the "OK" button to confirm and apply the wait time event. This process inserts a one second wait time between the two motion profiles in the loop.

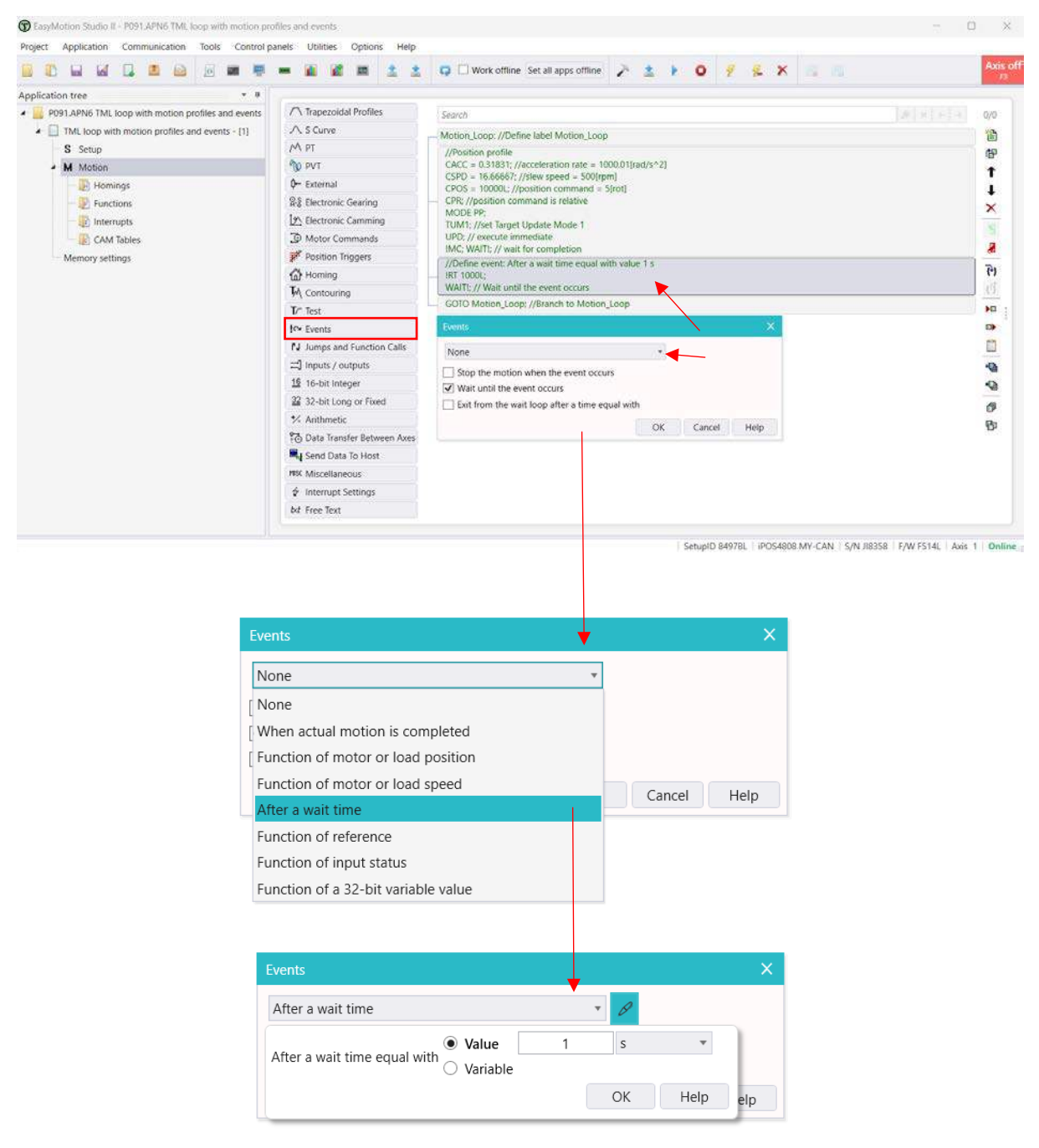

Figure 5 – Inserting a time event

In this example, the "Trapezoidal Profiles" dialog is used to configure and insert an additional motion profile that moves the motor 5 rotations in the negative direction using relative positioning.

|                                                    | - i i i i i i i              | 🗊 🗌 Work offline Set all apps offline 🎤 🚊 🖡 🗿 🤗 🎉 🗙 🗊                                                                                                    | A |  |  |  |
|----------------------------------------------------|------------------------------|----------------------------------------------------------------------------------------------------|---|--|--|--|
| ication tree • 8                                   |                              |                                                                                                    |   |  |  |  |
| P091,APN6 TML loop with motion profiles and events | A Trapezoidal Profiles       | Search                                                                                                    |   |  |  |  |
| TML loop with motion profiles and events - [1]     | ∧ S Curve                    | Motion Loop: //Define lobal Mation Loop                                                                                                    | 0 |  |  |  |
| S Setup                                            | M PT                         | /@netico.mofile                                                                                                    |   |  |  |  |
| M Motion                                           | 1 PVT                        | CACC = 0.31831; //acceleration rate = 1000.01[rad/s^2]                                                                                                    |   |  |  |  |
| - 🕞 Homings                                        | Ø− External                  | CSPD = 16.66667; //slew speed = 500[rpm]<br>CPOS = 100001; //sneition command = 5(rpt]                                                                                                    |   |  |  |  |
| - Punctions                                        | R& Electronic Gearing        | lectronic Gearing CPR; //position command is relative                                                                                                    |   |  |  |  |
| - Interrupts                                       | Electronic Camming           | MODE PP:<br>TUM: //wei Target Update Mode 1<br>UPD: // execute immediate<br>IMC: WAIT: // wait for completion<br>//Define event: After a wait time equal with value 1 s<br>IRS 1000L:<br>WAIT: // Wait until the event occurs<br>//Position profile<br>CACC: a 0.31831: //acceleration rate = 1000.0116ad/s^22 |   |  |  |  |
| CAM Tables                                         | Motor Commands               |                                                                                                    |   |  |  |  |
| Memory settings                                    | Position Triggers            |                                                                                                    |   |  |  |  |
|                                                    | A Homing                     |                                                                                                    |   |  |  |  |
|                                                    | M Contouring                 |                                                                                                    |   |  |  |  |
|                                                    | T/" Test                     |                                                                                                    |   |  |  |  |
|                                                    | Ic+ Events                   | CSPD = 16.66667; //slew speed = 500[rpm]                                                                                                    |   |  |  |  |
|                                                    | N Jumps and Function Calls   | CPOS = 10000E; //position command = 5[rot]<br>— CPR: //position command is relative                                                                                                    |   |  |  |  |
|                                                    | 리 Inputs / outputs           | MODE PP:                                                                                                    |   |  |  |  |
|                                                    | 16 16-bit Integer            | TUM1: //set Target Update Mode 1<br>UPD: // execute immediate<br>IMC: WATI: // wait for completion<br>GOTO Motion_Loop: //Branch to Motion_Loop                                                                                                    |   |  |  |  |
|                                                    | 32 32-bit Long or Fixed      |                                                                                                    |   |  |  |  |
|                                                    | * Arithmetic                 |                                                                                                    |   |  |  |  |
|                                                    | 2 Data Transfer Between Axes | Trapezoidal Profiles X                                                                                                    |   |  |  |  |
|                                                    | Send Data To Host            | Position     Absolute                                                                                                    |   |  |  |  |
|                                                    | MSC Miscellaneous            | Speed Relative Additive                                                                                                    |   |  |  |  |
|                                                    |                              | Acceleration esta                                                                                                    |   |  |  |  |
|                                                    | bit Free Text                | Slew speed 500 mm x C2                                                                                                    |   |  |  |  |
|                                                    |                              | Position increment 5 rot V                                                                                                    |   |  |  |  |
|                                                    |                              |                                                                                                    |   |  |  |  |
|                                                    |                              | Generate new trajectory starting from actual values of position and speed reference     Generate new trajectory starting from actual values of load/motor position and speed                                                                                                    |   |  |  |  |
|                                                    |                              | Update immediately                                                                                                    |   |  |  |  |
|                                                    |                              |                                                                                                    |   |  |  |  |
|                                                    |                              | Setup motion data, but don't start execution                                                                                                    |   |  |  |  |
|                                                    |                              |                                                                                                    |   |  |  |  |

Figure 6 – Inserting a trapezoidal position profile

Following this motion, another wait event of 1 second will be defined, similar to the one shown in Figure 5.

| upplication tree       • 0         Implication tree       • 0         Implicatin tree       • 0      <                                                                                                    |                                                                                                    |                                                                                                    | 🔹 📮 🗋 Work offline Set all apps offline 🥻 🔹 🕨 🛛 🦸 💈 🤽 🛪 🔢                                         | Ax  |  |  |  |
|----------------------------------------------------------------------------------------------------|----------------------------------------------------------------------------------------------------|----------------------------------------------------------------------------------------------------|---------------------------------------------------------------------------------------------------|-----|--|--|--|
| P093 APN6 TML loop with motion profiles and events       ↑       Trapezoidal Profiles         Status       ↑       Scurve         Null loop with motion profiles and events - (1)       ↑       Scurve         Null loop with motion profiles and events - (1)       ↑       Scurve         Null loop with motion profiles and events - (1)       ↑       Scurve         Null loop with motion profiles and events - (1)       ↑       Scurve         Null loop with motion profiles and events - (1)       ↑       Scurve         Null loop with motion profiles and events - (1)       ↑       Scurve         Null loop with motion profiles and events - (1)       ↑       Scurve         Null loop with motion profiles and events - (1)       ↑       Null loop with motion profiles and events - (1)         Null loop with motion profiles and events - (1)       ↑       Scurve       Null loop with motion profiles and events - (1)         Null loop with motion profiles and events - (1)       ↑       Scurve       Null loop with motion profiles and events - (1)         Null loop with motion profiles and events - (1)       ↑       Null loop with motion profiles and events - (1)         Null loop with motion profiles and events - (1)       Null loop with fragges (1)       Null loop with fragges (1)         Null loop with motion profiles and event loccurs       Null loop of fixed                                                                                                    | plication tree                                                                                                    | . #                                                                                                    |                                                                                                   |     |  |  |  |
| <ul> <li>TML loop with motion profiles and events - [1]</li> <li>A S Curre</li> <li>M Muipion</li> <li>Puri</li> <li>External</li> <li>External</li></ul>                                                                                                    | P091.APN6 TML loop with motion profiles and ender<br>P091.APN6 TML loop with motion profiles and ender<br>P091.APN6 TML loop with motion profiles and profiles and profiles | ents 🔿 Trapezoidal Profiles                                                                                                    | Search                                                                                            | 0/0 |  |  |  |
| S Stup       // A PT         M Motion       My PVT         E Monings       My Extra and the system of the system of                                                                                                    | <ul> <li>TML loop with motion profiles and events - i</li> </ul>                                                                                                    | 1] A S Curve                                                                                                    | Motion Loop: //Define label Motion Loop                                                           | 12  |  |  |  |
| M Motion <sup>®</sup> p vr           CACC = 0.31837: //acceleration rate = 100001[rad(s <sup>4</sup> /2) <sup>®</sup> Interrupts <sup>®</sup> External <sup>©</sup> External <sup>®</sup> M Motion <sup>®</sup> External <sup>©</sup> External <sup>®</sup> Functions <sup>®</sup> External <sup>©</sup> External <sup>®</sup> Motion: <sup>®</sup> External <sup>©</sup> External <sup>®</sup> Motion: <sup>®</sup> External <sup>©</sup> External <sup>®</sup> Motion: <sup>®</sup> External <sup>©</sup> External <sup>®</sup> Motion: <sup>®</sup> External <sup>©</sup> Dotto: <sup>®</sup> CAM Tables: <sup>®</sup> Motion: <sup>®</sup> Motion <sup>®</sup> Motion: <sup>®</sup> Motion: <sup>®</sup> Motion <sup>®</sup> Motion: <sup>®</sup> Motion: <sup>®</sup> Motion <sup>®</sup> Motion: <sup>®</sup> Motion: <sup>®</sup> Motion: <sup>®</sup> Motion: <sup>®</sup> Motion: <sup>®</sup> Motion: <sup>®</sup> Motion:                                                                                                    | - S Setup                                                                                                    | M PT                                                                                                    | //Position profile                                                                                |     |  |  |  |
| Promings       Protectional         Provide       Functions         Provide       Provide         Provide       Provide                                                                                                    | <ul> <li>M Motion</li> </ul>                                                                                                    | N PVT                                                                                                    | CACC = 0.31831; //acceleration rate = 1000.01[rad/s^2]<br>CSPD = 16.66667; //dew speed = 500[rbm] | t   |  |  |  |
|                                                                                                    | - 🕒 Homings                                                                                                    | 0- External                                                                                                    | CPOS = 10000L; //position command = 5[rot]                                                        | ŧ   |  |  |  |
| Interrupts       Image: Sectronic Camming       TUM*I: //sectronic Mediate         Image: Sectronic Camming       Motor Commands       UPD: // vecute immediate         Memory settings       Position Triggers       /// Contouring         // Contouring       // Contouring       // Contouring         // Test       CACC = 0.31831: //acceleration rate = 1000.01[rad/s*2]         CSPD = 16.68667: //acceleration rate = 0000.01[rad/s*2]       CSPD = 16.68667: //acceleration rate = 0000.01[rad/s*2]         CSPD = 16.68667: //acceleration rate = 0000.01[rad/s*2]       CSPD = 16.68667: //acceleration rate = 0000.01[rad/s*2]         CSPD = 16.68667: //acceleration rate = 0000.01[rad/s*2]       CSPD = 16.68667: //acceleration rate = 0000.01[rad/s*2]         CSPD = 16.68667: //acceleration rate = 0000.01[rad/s*2]       CSPD = 16.68667: //acceleration rate = 0000.01[rad/s*2]         CSPD = 16.68667: //acceleration rate = 0000.01[rad/s*2]       CSPD = 16.68667: //acceleration rate = 0000.01[rad/s*2]         CSPD = 16.68667: //acceleration rate = 0000.01[rad/s*2]       CSPD = 16.68667: //acceleration rate = 0000.01[rad/s*2]         CSPD = 16.68667: //acceleration rate = 0000.01[rad/s*2]       CSPD = 16.68667: //acceleration rate = 0000.01[rad/s*2]         CSPD = 16.68667: //acceleration rate = 0000.01[rad/s*2]       CSPD = 16.68667: //acceleration rate = 0000.01[rad/s*2]         CSPD = 16.68667: //acceleration rate = 0000.01[rad/s*2]       CSPD = 16.68667: //acceleration rate = 0000000 <tr< td=""><td>- 🔛 Functions</td><td>R Electronic Gearing</td><td><ul> <li>CPR: //position command is relative<br/>MODE PP.</li> </ul></td><td>×</td></tr<>                                                                                                    | - 🔛 Functions                                                                                                    | R Electronic Gearing                                                                                                    | <ul> <li>CPR: //position command is relative<br/>MODE PP.</li> </ul>                              | ×   |  |  |  |
| <sup>™</sup> CAM Tables <sup>™</sup> Position Triggers <sup>™</sup> Position Triggers <sup>™</sup> Position Triggers <sup>™</sup> Position Triggers <sup>™</sup> Position Triggers <sup>™</sup> Position Triggers <sup>™</sup> Position Triggers <sup>™</sup> Position Triggers <sup>™</sup> Position Triggers <sup>™</sup> Position Triggers <sup>™</sup> Position Triggers <sup>™</sup> Contouring <sup>™</sup> Position Triggers <sup>™</sup> Position Triggers                                                                                                    | - 👔 Interrupts                                                                                                    | Electronic Camming                                                                                                    | TUM1: //set Target Update Mode 1                                                                  | 18  |  |  |  |
| Memory settings                                                                                                    | CAM Tables                                                                                                    | Motor Commands                                                                                                    | UPD; // execute immediate<br>IMC: WAIT: // wait for completion                                    |     |  |  |  |
| Image: Section 2014       Image: Section 2014         Image: Section 2014       Image: Section 2014         Image: Sectin 2014       Image: Sectin 2014                                                                                                    | Memory settings //Defi Memory settings //Defi Moming                                                                                                    | //Define event: After a wait time equal with value 1 s                                                                                                    | 7                                                                                                 |     |  |  |  |
| Image: Section profile     //Position profile       Image: Section profile     //Position profile       Image: Section profile     CACC = 0.31831; //acceleration rate = 1000.01[rad/s^2]       Image: Section profile     CACC = 0.31831; //acceleration rate = 1000.01[rad/s^2]       Image: Section profile     CACC = 0.31831; //acceleration rate = 1000                                                                                                    |                                                                                                    | G Homing                                                                                                    | IRT 1000L:     WAIT: // Wait until the event occurs                                               | 14  |  |  |  |
| CACC = 0.31831 //scceleration rate = 1000.01frad/s^2] CACC = 0.31831 //scceleration rate = 1000.01frad/s^2] CACC = 0.31831 //scceleration rate = 1000.01frad/scceleration rate = 1000.01frad/s^2] CACC = 0.31831   |                                                                                                    | //Position profile                                                                                                    |                                                                                                   |     |  |  |  |
| IV Events       CFOS = 10000L: //position command = 5(rot)         IV Jumps and Function Calls       CFPC //position command = 5(rot)         III Inputs / outputs       MODE PP;         III 10puts / outputs       TUME: //position command is relative         III 10puts / outputs       MODE PP;         IIII 10puts / outputs       MODE PP;         IIII 10puts / Mode PP;       MODE PP;         IIII 10puts                                                                                                    |                                                                                                    | CACC = 0.31831; //acceleration rate = 1000.01[rad/s^2]<br>CSPD = 16.66667; //slew speed = 500[rpm]<br>CPDS = 10000L; //position command = 51ot]<br>— CPPL //position command is relative<br>MODP PD- |                                                                                                   |     |  |  |  |
| CPR: //position command is relative     CPR: //position command is relative     MODE PP:     TUMT: //set Target Update Mode 1     UPD; // execute immediate     MOC EPP:     UPD; // execute immediate     MOC WATE: // was time equal with value 1 s     WATE: // was unit immediate     WATE: // was unit immediate          |                                                                                                    |                                                                                                    |                                                                                                   |     |  |  |  |
| 13     11-bit / outputs       13     12-bit Integer       14     10-bit / execute immediate       15     23-bit Long or Fixed       15     10-bit / execute immediate       15     23-bit Long or Fixed       16     10-bit / execute immediate       17     Arithmetic       17     10-bit a for small time equal with value 1 s       17     10-bit a for small time equal with value 1 s       17     10-bit a for small time equal with value 1 s       17     10-bit a for small time equal with value 1 s       17     10-bit a for small time equal with value 1 s       17     10-bit a for small time equal with value 1 s       18     10-bit a for small time equal with value 1 s       19     10-bit a for small time equal with value 1 s       10     10-bit a for small time equal with value 1 s       11     10-bit a for small time equal with value 1 s       12     10-bit a for small time equal with value 1 s       13     10-bit a for small time equal with value 1 s       14     10-bit a for small time equal with value 1 s       15     10-bit a for small time equal with value 1 s       16     10-bit a for small time equal with value 1 s       17     10-bit a for small time equal with value 1 s       18     10-bit a for small time equal with value 1 s <t< td=""></t<>                                                                                                    |                                                                                                    |                                                                                                    |                                                                                                   |     |  |  |  |
| UDD: // recerct immediate UDD: // recerct immediate UDD: // recerct immediate UDD: // recerct immediate UDD: // recerct immediate UDD: // recerct immediate // Define event. After a wait time equal with value 1 s IRT 1000L; // Define event. After a wait time equal with value 1 s IRT 1000L UDD: // Recerct immediate UDD: // Recerct immediate UDD: // Recerct |                                                                                                    | TUM1; //set Target Update Mode 1                                                                                                    | 2                                                                                                 |     |  |  |  |
| Soft Conjection (Constant Constant)     Anithmetic     Anithmetic     Obsta Transfer Between Axes     GOTO Motion_Loop: //Branch to Motion_Loop     Miscellaneous     Constant     Constant     Con      |                                                                                                    | 32 32-bit Long or Event                                                                                                    | UPD; // execute immediate<br>IMC: WAITI: // wait for completion                                   | ~   |  |  |  |
| Image: State Transfer Between Axes     Iff 10002       Image: State Transfer Between Axes     Image: State Transfer Between Axes       Image: State Transfer Between Axes     Image: State Transfer Between Axes       Image: State Transfer Between Axes     Image: S                                                                                                    |                                                                                                    | * Arithmetic                                                                                                    | //Define event: After a wait time equal with value 1 s                                            |     |  |  |  |
| GOTO Motion_Loop: //Branch to Motion_Loop     Miscellaneous     Coverts     Coverts                                                                                                    | * Arithmetic<br>?3 Data Trace                                                                                                    | 27 Data Transfer Between Av                                                                                                    | Ases WAITS // Wait until the event occurs                                                         | Ð   |  |  |  |
| Miscellaneous Country                                                                                                    |                                                                                                    | Send Data To Host                                                                                                    | GOTO Motion_Loop; //Branch to Motion_Loop                                                         |     |  |  |  |
| I MARKED AND A COMPANY AND A COMPANY AND                                                                                                    |                                                                                                    | MSC Miscellaneous                                                                                                    |                                                                                                   |     |  |  |  |
|                                                                                                    |                                                                                                    | Interrupt Settings                                                                                                    | Livens                                                                                            |     |  |  |  |
| but Free Text After a wait time * 2                                                                                                    |                                                                                                    | bit Free Text                                                                                                    | After a wait time •                                                                               |     |  |  |  |
| After a wait time equal with Variable                                                                                                    |                                                                                                    |                                                                                                    | After a wait time equal with Variable OK Help eip                                                 |     |  |  |  |

Figure 7 – Inserting a time event